## Net at Work srl

## Guida alla configurazione VPN per Windows 7/8

1. Aprire Pannello di controllol e fare clic su Rete e Internet e quindi fare clic su Centro connessioni di rete e condivisioni. Fare clic su Impostare una nuova connessione o rete.

|                                                                                                    | and send the                                                                                                    |                        |
|----------------------------------------------------------------------------------------------------|----------------------------------------------------------------------------------------------------|------------------------|
| 🔾 🗢 😟 🕨 Control Panel 🕨                                                                                          | Network and Internet   Network and Sharing Center                                                                                                    | - 4 Search Control P 🔎 |
| Control Panel Home<br>Manage wireless networks<br>Change adopter settings<br>Change obtained sharing<br>settings | View your basic network information and set up connections           We work the network         Network           Initiant         Network           Way our stoke network         Connect or Sicconnect           Way our stoke network         Access type:         Internet           Way our stoke network         Access type:         Internet           Way our stoke network         Access type:         Internet           Way our stoke network         Access type:         Internet           Connect on stokens         Connections:         Internet           Connect to a windex, wind; dial-up, or VPN connection; or set up a router or access point.         Internet           Connect to reconnect to a windex, wind; dial-up, or VPN network connection.         Internet           Connect to network         Connect to network           Connect to network to dual-up gations         Access files and printers located on other network computers, or change shaing settings.           Connect to networks         Connect to network         Trublehoot problems           Diagoes and nepar network problems, or get trublehooting information.         Internet | Ð                      |
| See also<br>HomeGroup                                                                                            |                                                                                                    |                        |
| Internet Options                                                                                                 |                                                                                                    |                        |
| Windows Firewall                                                                                                 |                                                                                                    |                        |

2. Selezionare Connessione a una rete fare clic su Prossimo.

| 🅞 😤 Set | Up a Connection or Network                                                                                                    |             |
|---------|----------------------------------------------------------------------------------------------------|-------------|
| Choo    | se a connection option                                                                                                    |             |
| 2       | Set up a new network<br>Configure a new router or access point.                                                                      | *           |
| 4       | Manually connect to a wireless network<br>Connect to a hidden network or created one wireless profile.                               |             |
|         | Connect to a workplace<br>Set up a dial-up or VPN connection to your workplace                                                       | Ħ           |
| 4       | Set up a dial-up connection<br>Connect to the Internet using a dial-up connection.                                                   |             |
| Ą       | Set up a wireless ad hoc (computer-to-computer) network<br>, Set up a temporary network for sharing files or an Internet connection. | -           |
|         |                                                                                                    | Next Cancel |

3. Scegliere No, creare una nuova connessione fare clic su Prossimo.

| Connect to a Workplace                                                  | ×           |
|-------------------------------------------------------------------------|-------------|
| Do you want to use a connection that you already have?                  |             |
| No, greate a new connection     Ves, I'll choose an guisting connection |             |
| eptp7<br>WAN Miniport (PPTP)                                            | -           |
| VAN Miniport (L2TP)                                                     | Е           |
| WAN Miniport (PPTP)                                                     |             |
|                                                                         | Next Cancel |

4. Scegliere Utilizzare la mia connessione Internet (VPN).

| I |                                                                                                    |    | ×     |
|---|----------------------------------------------------------------------------------------------------|----|-------|
|   | 🚱 🌆 Connect to a Workplace                                                                                                    |    |       |
|   | How do you want to connect?                                                                                                    |    |       |
|   | <ul> <li>Use my Internet connection (VPN)<br/>Connect using a virtual private network (VPN) connection through the Internet.</li> </ul> |    |       |
|   | 🧶 — 🎱 — 🕪                                                                                                    |    |       |
|   | Dial directly<br>Connect directly to a phone number without going through the Internet.                                                 |    |       |
|   | 🧶 — 🦫                                                                                                    |    |       |
|   | What is a VPN connection?                                                                                                    |    |       |
|   |                                                                                                    | Ca | incel |

 Immettere vpn.propriodominio.it (es. netatwork.it) in "Indirizzo internet" Spuntare "Non connettere ora..."

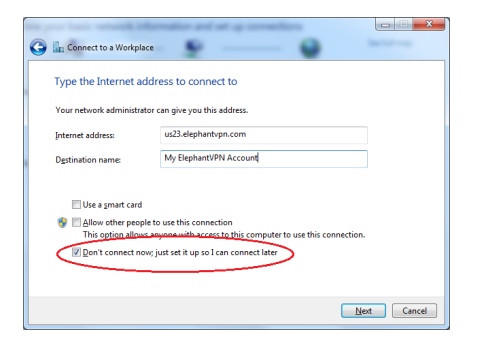

 Immettere il nome utente e la password (stessi utenti e password che usate per accedere alla rete Windows) e fare clic su Creare nella schermata successiva fare clic su Chiudere.

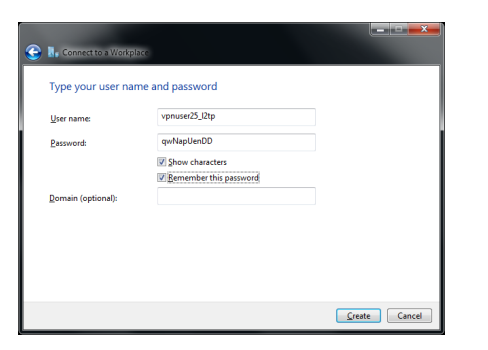

7. In Centro connessioni di rete e condivisioni fare clic su Modifica impostazioni scheda.

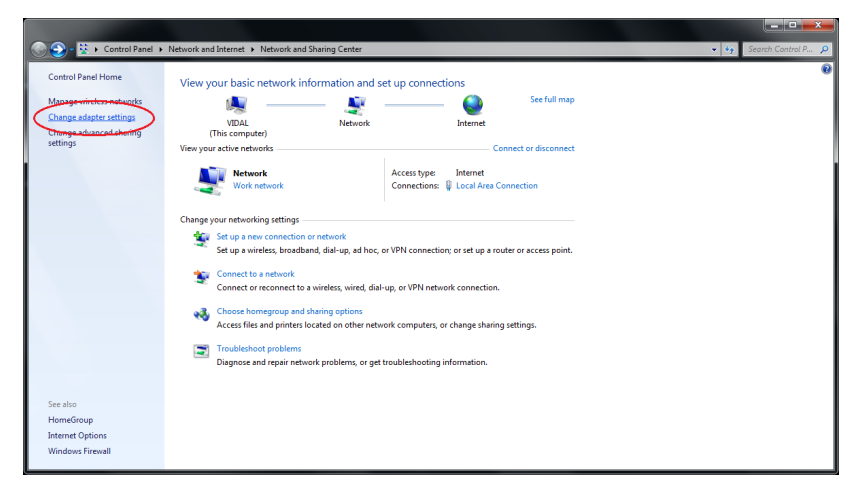

8. Trovare la connessione che appena creata, fare clic destro su di esso e selezionare Proprietà.

|                                                                                                    | vork and Internet + Network Connections +                                                                                                    |                                                                                                    |                                                                                                    | • 49 | Search | Vetwork . | ×<br>,0 |
|----------------------------------------------------------------------------------------------------|----------------------------------------------------------------------------------------------------|----------------------------------------------------------------------------------------------------|----------------------------------------------------------------------------------------------------|------|--------|-----------|---------|
| Organize 👻 Start this connection                                                                                                    | Rename this connection Delete this connecti                                                                                                    | on Change settings of this connection                                                                                        |                                                                                                    |      |        |           | 0       |
| CP<br>Deconnected<br>Walk Miniport (LTP)<br>Weight Miniport (LTP)<br>Weight Miniport (LTP)<br>Walk Miniport (LTP)<br>Walk Miniport (LTP)<br>Walk Miniport (LTP)<br>Walk Miniport (LTP)<br>Walk Miniport (LTP)<br>Walk Miniport (LTP)<br>Walk Miniport (LTP)<br>Walk Miniport (LTP)<br>Walk Miniport (LTP) | Lacd Area Connection<br>Hearts FCR GRE Family Controller<br>Fight Connected<br>Fight Miniped (PTP)<br>Wireless Network Connection<br>Wireless Network Connection<br>Wireless Network USB Adapter | Rest of concentra ?<br>Network of cole unpubged<br>TAP-Win22 Adapter 99<br>Performance<br>Performance<br>WAN Miniport (PPTP) | My Eighant/PA Acco<br>My Eighant/PA Acco<br>Conect<br>Status<br>Set as Default Connectio<br>Create Copy<br>Create Shortcut<br>Page Rename<br>Properties | nt   |        |           |         |

9. Fare clic sul Scheda di sicurezza e selezionare Tipo di VPN come Layer 2 Tunneling Protocol con IPSEC. Quindi fare clic su Impostazioni avanzate.

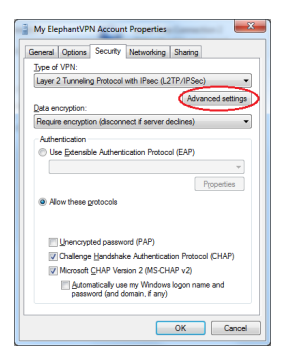

10. Selezionare Utilizzare la chiave già condivisa per l'autenticazione e immettere la chiave pre-condivisa IPSEC che sono stati inviati in email. Fare clic su Ok.

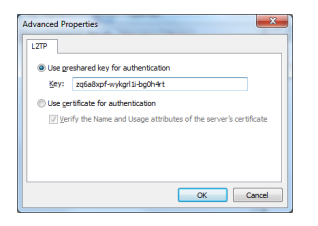

12. Fare clic destro sulla vostra connessione nuovamente e selezionare Collegare. Una volta che sei connesso la connessione verrà visualizzata se si fa clic sulla Rete icona in basso a destra del tuo schermo o in parte il Rete e condivisione centro. È possibile scollegare anche da qui.

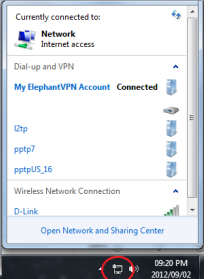